## Windows PC での印刷方法

- 1. ドライバのダウンロード
  - インターネットより、GD7330のドライバをダウンロードする。
     <a href="https://www.riso.co.jp/">https://www.riso.co.jp/</a>
     サポート→ダウンロード→「製品名とOSで探す」に「GD7330」を入力し検索
  - (2)ダウンロードした ZIP ファイルを解凍し、

GD\_DVD218E¥GD\_DVD218E¥PrinterDriverの中にあるInstall.exeを実行する。

(3) 以下の画面が表示されたら、「OK」をクリックする。

| RISO Printer Driver Setup |            | ×      |
|---------------------------|------------|--------|
| Select your language.     |            |        |
| 日本語                       | (Japanese) | •      |
|                           | ОК         | Cancel |

(4)「次へ」をクリックする。

| 🙉 インストールの前に           |                                | × |
|-----------------------|--------------------------------|---|
|                       | インストールの前に下記事項をご確認ください。         |   |
| $\mathbf{A}^{\prime}$ | ・起動しているアプリケーションをすべて終了してください。   |   |
|                       | ・ログインユーザが管理者権限を持っているか確認してください。 |   |
|                       | <u>次へ</u> キャンセル                |   |

(5) IP アドレス欄に 10.101.16.107 と入力し「次へ」をクリックする。

| 👰 プリンタ選択 |                                                                                                    |                                             | ×         |
|----------|----------------------------------------------------------------------------------------------------|---------------------------------------------|-----------|
|          | ネットワーク上で、下記のプリン<br>ご使用になるプリンタを選択し                                                                  | ンタを検出しました。<br>てください。                        |           |
|          | 検索結果一覧:                                                                                            | 検索 (IPv6)                                   | 検索 (IPv4) |
|          | <ul> <li>IPアドレス Et</li> <li>IPアドレス: 10.101.1</li> <li>カスタムインストール</li> <li>通信方式やボートの詳細を記</li> </ul> | hernetアドレス   裸種名<br>16.107<br>(決定できます(上級者用) |           |
|          | Ē                                                                                                  | える 次へ                                       | キャンセル     |

(6) RISO ORPHIS GD7330を選択して「次へ」をクリックする。

| ◎ ドライバ選択 |                                          | × |
|----------|------------------------------------------|---|
|          | インストールするドライバを選択します。                      |   |
|          | ご使用になるプリンタに対応したドライバを選択してください。            |   |
|          | RISO ORPHIS GD9630                       | - |
|          | RISO ORPHIS GD9631<br>RISO ORPHIS GD7330 |   |
|          |                                          |   |
|          |                                          |   |
|          |                                          |   |
|          |                                          |   |
|          |                                          |   |
|          |                                          |   |
|          |                                          |   |
|          |                                          |   |
|          | 戻る 次へ キャンセノ                              | 1 |

(7)「次へ」をクリックする。

| 闻 初期設定 |                                       | Х |
|--------|---------------------------------------|---|
|        | RISO Printer Driver の初期設定をしてください。     |   |
|        | ブリンター名(最大31文字):<br>RISO ORPHIS GD7330 |   |
|        |                                       |   |
|        | 戻る 次へ キャンセル                           | , |

## 2. オーナー情報の登録

- (1) GD7330 のプロパティを実行する。
   コントロールパネル→デバイスとプリンター→RISO ORPHIS GD7330 を右クリックし、 プリンターのプロパティを実行する。
- (2) 以下の画面が表示されたら、「基本設定」をクリックする。

| 🖶 RISO (                       | ORPHIS                                | GD7330の          | プロパティ       |                                   |                 |        |      |       |   | ×              |
|--------------------------------|---------------------------------------|------------------|-------------|-----------------------------------|-----------------|--------|------|-------|---|----------------|
| 全般                             | 共有                                    | ポート              | 詳細設定        | 色の管理                              | セキュリティ          | 環境     |      |       |   |                |
| \$                             |                                       | RISO OR          | PHIS GD7330 |                                   |                 |        |      | ]     |   |                |
| 場所( <u>L</u> )                 | :                                     |                  |             |                                   |                 |        |      | ]     |   |                |
| אעאב                           | <u>C</u> ):                           |                  |             |                                   |                 |        |      |       |   |                |
| モデル( <u>C</u><br>一機能           | <u>)</u> ):                           | RISO ORF         | HIS GD7330  | 21000                             | ***             |        |      |       |   |                |
| 巴: la<br>両面<br>ホチキ<br>速度<br>最高 | い<br>: はい<br>Fス止め:<br>: 130 pj<br>解像度 | はい<br>om<br>: 不明 |             | 利用可<br>A3<br>A4<br>A5<br>A6<br>B4 | RE/&/HJ WC:     |        | < >  |       |   |                |
|                                |                                       |                  | 基本          | 設定(E)                             | <del>7</del> 7ŀ | ページの印刷 | J(I) |       |   |                |
|                                |                                       |                  |             |                                   | [               | OK     |      | キャンセル | 通 | 5月( <u>A</u> ) |

(3) 印刷設定画面が表示されるので、「応用」をクリックする。オーナー名にチェックを入れ、 学籍番号を入力し「OK」をクリックする。

| 基本     お気に入り     レイアウト     仕上げ     イメージ処理     応用       現在の設定     ノオーナー名     コクログラム6印刷                           |                                     |
|----------------------------------------------------------------------------------------------------|-------------------------------------|
| 現在の設定                                                                                                    | チェックを入れる                            |
| A       ->       A4       (100%)       半角 / 全角 1 - 20文字       自紙節約         ···································· | 先頭には必ず s もしくは me から始ま<br>る学籍番号を入力する |

## 3. カードベンダー及びプリンターの操作

- (1)カードベンダーにプリペイドカードを挿入する。
   ※プリペイドカードは 6 階の紀伊國屋書店で購入してください。
   プリペイドカード:500 ポイント/1,100 円(税込)(カラー:2 ポイント、モノクロ:1 ポイント)
- (2) プリンターの「ログイン/ログアウト」キーを押し、ユーザー名、パスワードを入力する。 ※入学時に付与された「s もしくは me 学籍番号」と「パスワード」を入力してください。
- (3) ホーム画面で「プリント」をタップする。
- (4) 印刷するジョブを選択する。
- (5)「スタート」キーを押す。